# PC APPLICATION GRM-10

## MANUAL INSTRUCTION

zaMel

ul. Zielona 27 43-200 Pszczyna, Poland

Tel. +48 (32) 210 46 65 Fax +48 (32) 210 80 04

e-mail: marketing@zamel.pl www.zamelcet.com

#### DESCRIPTION

The application is used to update the software of the GRM-10 device and its configuration by means of a PC. In order to perform all the above activities it is necessary to connect the GRM-10 device with a computer (PC) by means of a USB Micro B / USB A cable.

# APPLICATION APPEARANCE

#### MAIN WINDOW - PARAMETERS SECTION

The window is used to configure the basic GRM-10 controller parameters (a password to control the text message, confirmations, MODBUS communication parameters, IN1 / IN2 inputs configuration, OUT1 / OUT2 outputs configuration).

|                             | A section of configuration para     | ameters adjustment.                       |                      |              |
|-----------------------------|-------------------------------------|-------------------------------------------|----------------------|--------------|
|                             | A section of software               | e update.                                 |                      |              |
|                             | GRM-10                              |                                           |                      |              |
|                             | Konfiguracja UPGRADE (Aktualizacja) |                                           |                      |              |
| Configuration block.        | Wczytaj z pliku Z                   | apisz do pliku Wczytaj z urządzenia       | Zapisz do urządzenia |              |
| Passwords to text messages. | Parametry Telefony Exterine         |                                           |                      |              |
| Confirmations.              | Hasto:                              | Tryb sterowania dla kanalu 1:             | Tryb załacz/wyłacz   | Blok         |
| A configuration block of    | Potwierdzenie: Brak potwierdzenia   | Tryb sterowenia dia kanału 2:             | Tryb załącz/wyłącz   | konfiguracji |
| A configuration block of    | MODEUS:                             | Stan po włączeniu zasilania dla kanału 1: | Włączony •           | wyjść.       |
|                             | Szybkość transmisji: 9600 kbps      | Stan po włączeniu zasilania dla kanału 2: | Włączony             |              |
|                             | Parzystość: Test parzystości        | Liczba sygnałów dla kanału 1:             | 3                    |              |
|                             | Wejścia INI / IDZ:                  | Liczba sygnatów dla kanału 2:             | 3                    |              |
| Input configuration block.  | INIHI: Brak ¥ X sms                 | [`````                                    |                      |              |
|                             | IN2HI: Drak V X sms                 |                                           |                      |              |
|                             | IN2LO: Brek 🔻 🕷 sms                 |                                           |                      |              |
|                             | `                                   |                                           |                      |              |
|                             |                                     |                                           |                      |              |
|                             |                                     |                                           |                      |              |
|                             | Stan urzędzenia:                    |                                           |                      |              |
|                             | Tryb upgrade - dysk E:/             |                                           | Zmien język          |              |

#### MAIN WINDOW - TELEPHONE SECTION

The window is used to configure the telephone numbers, which have the access authorisation to control the GRM-10 device by means of calling signals (CLIP) and authorisations connected with reporting and administration.

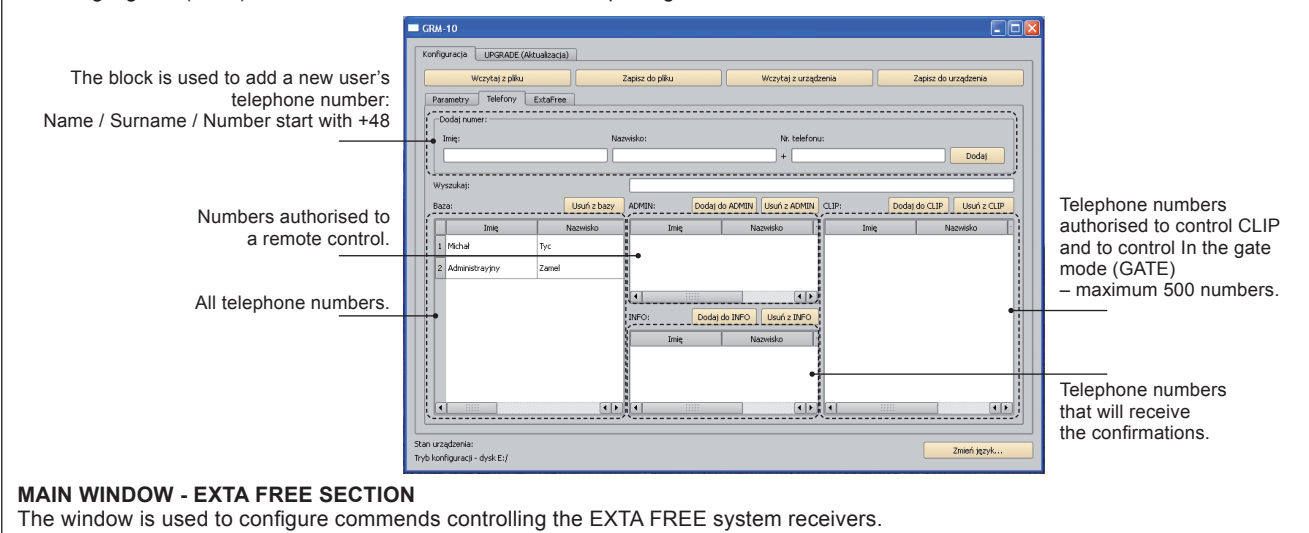

acja UPGRADE (Aktualiza The block is used to add a new command rytaj z plik. Edition of commands / try Telefony ExtaFree controlling the EXTA FREE system Sending commands (programming). receivers. (lewy przycisk) Przyciski Kod 1 Kod 2 Kod 3 Kod 4 Kod 5 Kod 6 Kod 7 Kod 8 Kod 9 Kod 10 Kod 11 Kod 12 Kod 13 Kod 14 Kod 1 ! Adres Control LAMPA ON commands. Numbers of buttons LAMPA OF

## SOFTWARE UPGRADE

The upgrade can be done by a GRM-10 device user and it is necessary to do it after the latest upgrade version release by a producer. Information on current upgrade version can be found on the product site: http://www.zamelcet.com/pl,263,4537,sterownik\_gsm\_modulowy\_2kanalowy\_grm10.html.

Szukai w: C SOFT 24.05.201

Pliki typu:

GRM-10\_v5.11

Pliki oprogram

Moje bieżąc dokumenty

Pulpit

ioje dokumen

oj kompute

Moje miejso sieciowe

uraria UPGRADE (Aktualizad

- 🗧 🖆 📰 -

Otwórz

za/er

Anului

In order to upgrade the software, the following steps must be done: 1. After the power supply is switched off, connect the GRM-10

device to the computer (PC) by means of the USB (USB Micro B / USB A) cable and keep pressed the PK2 button. 2. Start the GRM-10 application and choose the UPGRADE section

4. If the upgrade is successfully finished, the application will show: "The upgrade was properly updated".

3. Choose "Software upgrade" and next from a specified loca-

tion choose the latest upgrade version for GRM-10 device

5. Press "OK'. 6. Enter the configuration mode.

(file \*.zms).

7. After a proper device configuration disconnect the USB cable. Next switch on the power supply and check the GSM-10 device proper operation.

#### LANGUAGE CHANGE

The application to GRM-10 device is prepared in 4 language versions: POLISH, ENGLISH, RUSSIAN and GERMAN. In order to change the language the following shall be done:

1. Click " CHANGE LANGUAGE".

2. Choose the proper language from the " Choose language" window and confirm it by pressing the "OK" button.

|                          | Wybierz język Polski                                                      |     |
|--------------------------|---------------------------------------------------------------------------|-----|
|                          | OK Anuluj Zmiana zostanie zastosowana po ponownym uruchomieniu aplikacji! |     |
|                          | ■ Wybierz język                                                           | ? 🛛 |
|                          | Polski<br>Polski<br>English<br>Deutsch                                    |     |
| der to make come changes | the CRM 10 emplication must be estivated a                                | ]   |

#### **GRM-10 CONFIGURATION BY MEANS OF THE PC APPLICATION**

- 1. Start the GRM-10 application on a computer (PC).
- 2. After the power supply switch off, connect the USB Micro B / USB A cable to the GRM-10 device.
- 3. Wait until GRM-10 is activated in the operative system and properly installed.
  - 4. Make proper configuration adjustments by means of PC.
  - 5. In order to save the current configuration to the GRM-10 device press the" DEVICE SAVING" button.
  - 6. Aftera proper message is displayed, press shortly the PK1 button on the GRM-10 front panel (it is signalled by a short RS485 LED yellow diode switching on).
  - 7. If the configuration is correct, the application will display messages: "CONFIGURATION OK" or otherwise " CONFIGURA-TIŎNERROR".
  - 8. Disconnect the USB Micro B / USB A cable from the GRM-10 device.
  - 9. Switch on the power supply and check if the configuration was properly done.

The user has a possibility of archiving configuration adjustments, it means the current configuration adjustments can be saved to a file.

#### Saving the configuration to the \*.zml file

choose a correct file location and save it. The user has also a possibility to read the current configuration from the \*.zml file or directly from the GRM-10 device

#### Reading the configuration from the \*.zml file

tion, choose the proper file location and read it.

#### Reading the configuration from the GRM-10 device

of the application.

# **CONFIGURATION OF A PASSWORD AND CONFIRMATIONS**

|                                                                               | A password limiting th<br>During con |
|-------------------------------------------------------------------------------|--------------------------------------|
| Ogólne:                                                                       |                                      |
| Hasło:                                                                        | ZA                                   |
| Potwierdzenie:                                                                | Po                                   |
|                                                                               | Bra                                  |
| The section includes the types of input occ<br>reported by means of sending a | currences to be<br>text message. Po  |

## CONFIGURATION OF MODBUS COMMUNICATION

| - MODBUS:<br>Szybkość transmisji:<br>Parzystość: | 96<br>Te                   |
|--------------------------------------------------|----------------------------|
| Selection of the transmission rate.              | 96<br>24<br>48<br>96<br>19 |
| Selection of the parity.                         | Te<br>Br<br>Te<br>Te       |

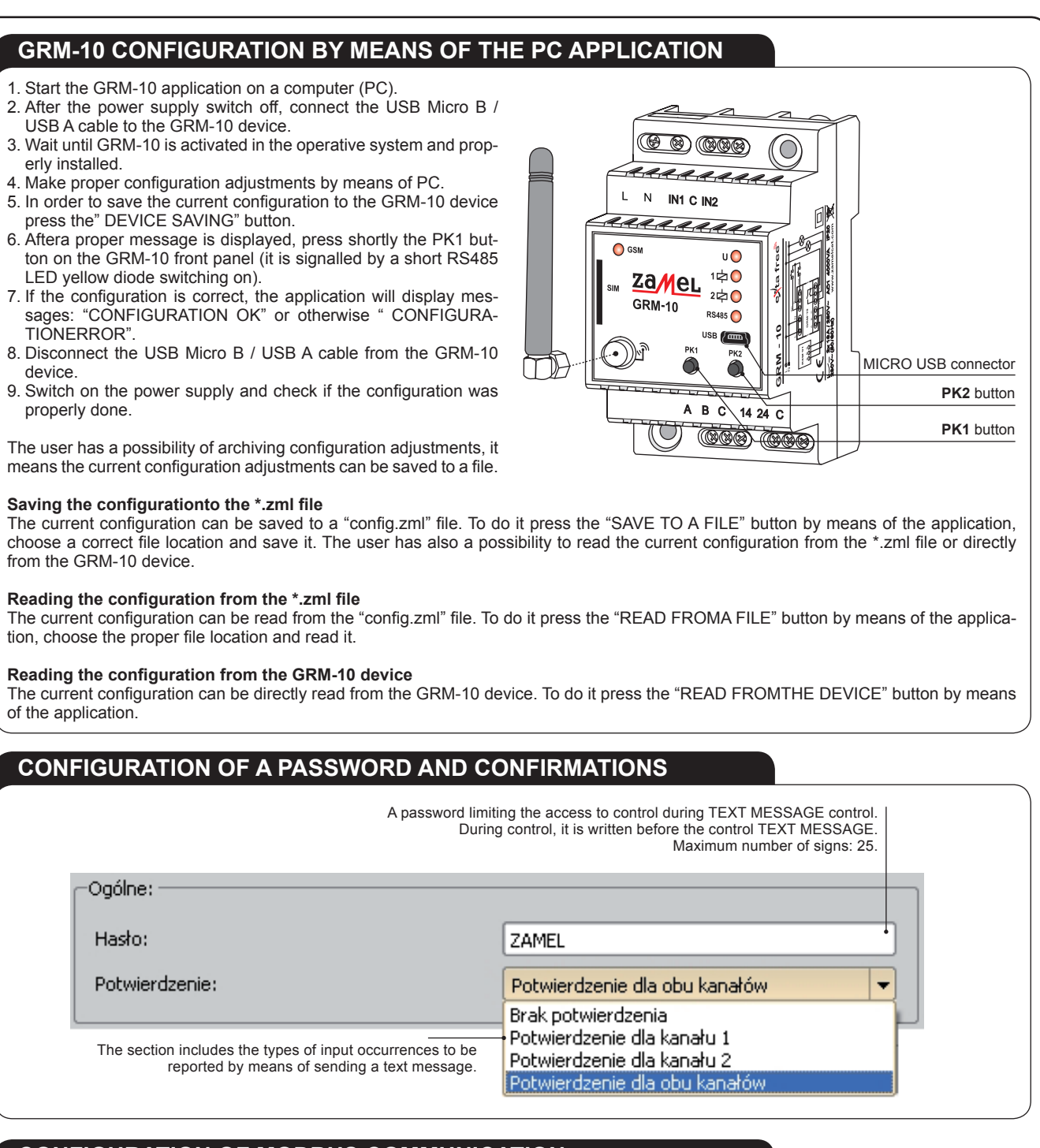

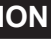

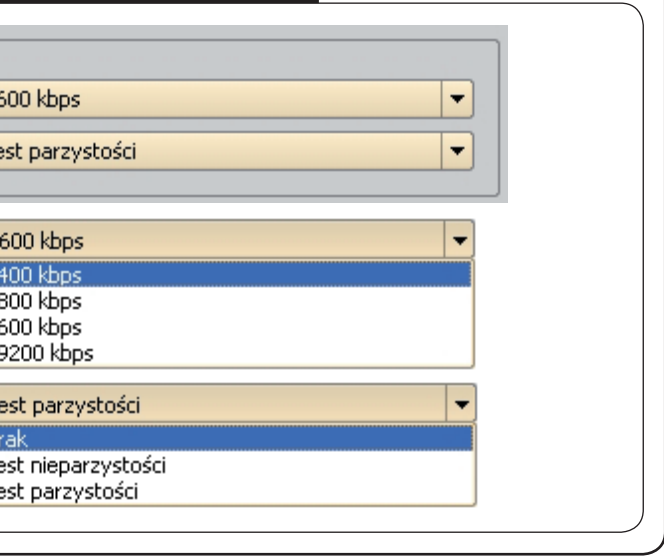

|                               |                                                                                                    |                                                                                                    |                                                                                                    |                  |                                                                                                    | The text message content (maximum 32 signs).                                                                                                    |
|-------------------------------|----------------------------------------------------------------------------------------------------|----------------------------------------------------------------------------------------------------|----------------------------------------------------------------------------------------------------|------------------|----------------------------------------------------------------------------------------------------|----------------------------------------------------------------------------------------------------|
|                               |                                                                                                    | / IN2:                                                                                                    |                                                                                                    |                  |                                                                                                    |                                                                                                    |
|                               | IN1HI:                                                                                                    | Br                                                                                                    | ak                                                                                                    | -                | × sms                                                                                                    | [                                                                                                    |
|                               | TNULO                                                                                                    | Br                                                                                                    | <br>                                                                                                    | Ţ                | ) 💌 eme                                                                                                    |                                                                                                    |
| The logical                   | -                                                                                                    |                                                                                                    |                                                                                                    |                  |                                                                                                    |                                                                                                    |
| 1/IN2 inputs<br>status.       | IN2HI:                                                                                                    | Br                                                                                                    | 3K                                                                                                    |                  | Sms                                                                                                    |                                                                                                    |
|                               | IN2LO:                                                                                                    | Br                                                                                                    | ak                                                                                                    | -                | 🗶 sms                                                                                                    |                                                                                                    |
| It defines the<br>be activate | occurrence that<br>d in case a defin<br>occurs on                                                                                                    | needs<br>led stati<br>an inpi                                                                              | to Bra<br>us Bra<br>Prze<br>Prze                                                                         | k<br>«<br>ekaź   | nik 1<br>inik 2                                                                                                 | ▼ If the option "Relay 1' was chosen or<br>"Relay 2" the user has the following<br>options: Włączony<br>Wyłączony<br>Czasowo                                                                                                    |
|                               | SWITCHED O                                                                                                    | N                                                                                                    | The relay                                                                                                | is s             | witched o                                                                                                    | n after a defined input status was detected.                                                                                                    |
|                               |                                                                                                    | FF                                                                                                    | The relay                                                                                                | is s             | witched o                                                                                                    | ff after a defined input status was detected.                                                                                                    |
|                               | TIME                                                                                                    |                                                                                                    | The relay                                                                                                | stati            | us is swite                                                                                                    | ched on for a specific time after a defined input status was detected.                                                                                                    |
| IE ADJUSI                     | MENTFOR "1                                                                                                    | ГІМЕ"                                                                                                    | OPTION                                                                                                   |                  |                                                                                                    |                                                                                                    |
|                               | ,−Weiścia IN1                                                                                                    | / IN2:                                                                                                    |                                                                                                    |                  |                                                                                                    |                                                                                                    |
|                               |                                                                                                    |                                                                                                    |                                                                                                    |                  |                                                                                                    |                                                                                                    |
|                               | INIHI:                                                                                                    | Bra                                                                                                    | эк                                                                                                    |                  | sms                                                                                                    |                                                                                                    |
|                               | IN1LO:                                                                                                    | Bra                                                                                                    | ak                                                                                                    | -                | 🗶 sms                                                                                                    |                                                                                                    |
|                               | IN2HI:                                                                                                    | Bra                                                                                                    | ak                                                                                                    | -                | 🗙 sms                                                                                                    |                                                                                                    |
|                               | IN2LO:                                                                                                    | Pra                                                                                                    | alenánik 1                                                                                               |                  |                                                                                                    |                                                                                                    |
|                               |                                                                                                    |                                                                                                    | секазнік т                                                                                               | •                | Czasov                                                                                                    | vo 🔻 1 🗧 🕱 sms                                                                                                    |
|                               |                                                                                                    |                                                                                                    |                                                                                                    |                  | Czasov                                                                                                    |                                                                                                    |
|                               |                                                                                                    |                                                                                                    |                                                                                                    |                  | Czasov                                                                                                    | VO  I  Sms Time adjustment for the time mode. Adjustments in the range 03600 sec.                                                                                                    |
| XT MES                        | SAGE OPT                                                                                                    | ION                                                                                                    |                                                                                                    |                  | Czasov                                                                                                    | Time adjustment for the time mode.<br>Adjustments in the range 03600 sec.                                                                                                    |
| XT MES                        | SAGE OPT                                                                                                    | input c                                                                                                    | ccurrence                                                                                                | : inp            | ut activat                                                                                                    | Time adjustment for the time mode.<br>Adjustments in the range 03600 sec.                                                                                                    |
| XT MES<br>ution 1: aft<br>se  | SAGE OPT<br>er a recorded<br>nt to all author                                                                                                    | TION<br>input c                                                                                            | ccurrence                                                                                                | : inp            | ut activat                                                                                                    | Time adjustment for the time mode.<br>Adjustments in the range 03600 sec.                                                                                                    |
| XT MES<br>ution 1: aft<br>se  | SAGE OPT<br>er a recorded<br>nt to all author                                                                                                    | TION<br>input c<br>ised te<br>/ IN2:                                                                       | ccurrence                                                                                                | : inp            | ut activat                                                                                                    | Time adjustment for the time mode.<br>Adjustments in the range 03600 sec.                                                                                                    |
| XT MES<br>ution 1: aft<br>se  | SAGE OPT<br>er a recorded<br>nt to all author<br>-Wejścia IN1<br>IN1HI:                                                                                                    | TION<br>input c<br>ised te<br>/ IN2:<br>Bra                                                                | ccurrence<br>lephone n                                                                                   | : inpumb         | ut activat<br>ers includ                                                                                        | Time adjustment for the time mode.<br>Adjustments in the range 03600 sec.                                                                                                    |
| XT MES<br>ution 1: aft<br>se  | SAGE OPT<br>er a recorded<br>nt to all author<br>Wejścia IN1<br>IN1HI:<br>IN1LO:                                                                                                    | TION<br>input c<br>ised te<br>/ IN2:<br>Bra<br>Bra                                                         | ccurrence<br>lephone n                                                                                   | : inp<br>umb     | ut activat<br>ers incluc<br>sms<br>sms                                                                          | VO VI I Sms<br>Time adjustment for the time mode.<br>Adjustments in the range 03600 sec.<br>ion + a text message with a defined contentis sent (the text message ded in the INFO).                                                                                                    |
| XT MES<br>ution 1: aft<br>se  | SAGE OPT<br>er a recorded<br>nt to all author<br>Wejścia IN1<br>IN1HI:<br>IN1LO:<br>IN2HI:                                                                                                    | TION<br>input o<br>ised te<br>/ IN2:<br>Bra<br>Bra                                                         | ccurrence<br>lephone n<br>sk                                                                             | : inp<br>umb     | ut activat<br>ers incluc<br>sms<br>sms<br>sms                                                                   | Image: Sime adjustment for the time mode.         Adjustments in the range 03600 sec.         ion + a text message with a defined contentis sent (the text message ded in the INFO).                                                                                                    |
| XT MES<br>ution 1: aft<br>se  | SAGE OPT<br>er a recorded<br>nt to all author<br>Wejścia IN1<br>IN1HI:<br>IN1LO:<br>IN2HI:<br>IN2LO:                                                                                                    | TION<br>input c<br>ised te<br>/ IN2:<br>Bra<br>Bra<br>Prz                                                  | iccurrence<br>ilephone n<br>ak<br>ak<br>ak                                                               | : inp<br>umb     | ut activat<br>ers incluc<br>sms<br>sms<br>sms<br>Czasov                                                         | NO       I       Image: sms         Time adjustment for the time mode.       Adjustments in the range 03600 sec.         ion + a text message with a defined contentis sent (the text messaded in the INFO).         Image: sms       ZMIANA CZASOWA OUT1                                                                                                    |
| XT MES<br>ution 1: aft<br>se  | SAGE OPT<br>er a recorded<br>nt to all author<br>Wejścia IN1<br>IN1HI:<br>IN1LO:<br>IN2HI:<br>IN2LO:                                                                                                    | TION<br>input of<br>ised te<br>/ IN2:<br>Bra<br>Bra<br>Bra<br>Prz                                          | etected on t                                                                                             |                  | ut activat<br>ers incluc<br>sms<br>sms<br>sms<br>Czasow                                                         | wo       I       Image: sms         Time adjustment for the time mode.       Adjustments in the range 03600 sec.         ion + a text message with a defined contentis sent (the text message ded in the INFO).         wo       Image: sms         ZMIANA CZASOWA OUT1         wo       Image: sms         ZMIANA CZASOWA OUT1         wo       Image: sms         ZMIANA CZASOWA OUT1                                                                                                    |
| XT MES<br>ution 1: aft<br>se  | SAGE OPT<br>er a recorded<br>nt to all author<br>Wejścia IN1<br>IN1HI:<br>IN1LO:<br>IN2HI:<br>IN2LO:<br>Afterthe "LO" sta                                                                                                    | TION<br>input c<br>ised te<br>/ IN2:<br>Bra<br>Bra<br>Bra<br>Prz                                           | ak<br>ak<br>etected on t<br>"OU                                                                          | : inp<br>umb     | ut activat<br>ers incluc<br>sms<br>sms<br>sms<br>Czasow<br>42 input, th<br>IME CHAN                             | wo       I       Image: sms         Time adjustment for the time mode.       Adjustments in the range 03600 sec.         ion + a text message with a defined contentis sent (the text message defined in the INFO).         wo       Image: sms         ZMIANA CZASOWA OUT1         wo       Image: sms         ZMIANA CZASOWA OUT1         He relay 1 (OUT1) status is changed for time 10 sec. + a text message defined in the INFO.                                                                                                    |
| ution 1: aft<br>se            | SAGE OPT<br>er a recorded<br>nt to all author<br>Wejścia IN1<br>IN1HI:<br>IN1LO:<br>IN2HI:<br>IN2LO:<br>Afterthe "LO" sta                                                                                                    | TION<br>input c<br>ised te<br>/ IN2:<br>Bra<br>Bra<br>Bra<br>Itus is d                                     | ccurrence<br>lephone n<br>ak<br>ak<br>ekaźnik 1<br>etected on t<br>"OU<br>ccurrence                      | : inp<br>umb     | ut activat<br>ers incluc<br>sms<br>sms<br>czasov<br>12 input, th<br>IME CHAN                                    | wo       I       Image: Sms         Time adjustment for the time mode.       Adjustments in the range 03600 sec.         ion + a text message with a defined contentis sent (the text messaded in the INFO).         wo       Image: Sms         ZMIANA CZASOWA OUT1         te relay 1 (OUT1) status is changed for time 10 sec. + a text message IGE" is sent to all authorised telephone numbers defined in the INFO.         essage with a defined contentis sent (the text message is sent to contentis sent (the text message is sent to contentis sent (the text message is sent to contentis sent (the text message is sent to contentis sent (the text message is sent to contentis sent (the text message is sent to contentis sent (the text message is sent to contentis sent (the text message is sent to contentis sent (the text message is sent to contentis sent (the text message is sent to contentis sent (the text message is sent to contentis sent (the text message is sent to contentis sent (the text message is sent to contentis sent (the text message is sent to contention) |
| EXT MES<br>ution 1: aft<br>se | SAGE OPT<br>er a recorded<br>nt to all author<br>Wejścia IN1<br>IN1HI:<br>IN1LO:<br>IN2HI:<br>IN2LO:<br>Afterthe "LO" sta                                                                                                    | TION<br>input c<br>ised te<br>/ IN2:<br>Bra<br>Bra<br>Bra<br>Prz<br>Itus is d<br>input c<br>ne num         | ccurrence<br>lephone n<br>sk<br>sk<br>sk<br>ekaźnik 1<br>etected on t<br>"OU<br>ccurrence<br>sbers inclu | : inp<br>umb     | Ut activat<br>ers includ<br>sms<br>sms<br>sms<br>Czasov<br>12 input, th<br>IME CHAN<br>y a text m<br>in the INF | wo       I       Image: Sime sime sime sime sime sime sime sime s                                                                                                    |
| ution 1: aft<br>se            | SAGE OPT<br>er a recorded<br>nt to all author<br>Wejścia IN1<br>IN1HI:<br>IN1LO:<br>IN2HI:<br>IN2LO:<br>Afterthe "LO" sta<br>er a recorded<br>orised telephor                                                                                           | TION<br>input c<br>ised te<br>/ IN2:<br>Bra<br>Bra<br>Bra<br>Prz<br>tus is d                               | etected on t<br>"OU                                                                                      | : inp<br>umb     | Ut activat<br>ers includ<br>sms<br>sms<br>sms<br>Czasov<br>12 input, th<br>IME CHAN<br>y a text m<br>in the INF | wo       I       Image: Sms         Time adjustment for the time mode.       Adjustments in the range 03600 sec.         ion + a text message with a defined contentis sent (the text messaded in the INFO).         wo       Image: Sms         ZMIANA CZASOWA OUT1         wo       Image: Sms         ZMIANA CZASOWA OUT1         wo       Image: Sms         ZMIANA CZASOWA OUT1         wo       Image: Sms         ZMIANA CZASOWA OUT1         wo       Image: Sms         ZMIANA CZASOWA OUT1         wo       Image: Sms         ZMIANA CZASOWA OUT1         wo       Image: Sms         ZMIANA CZASOWA OUT1         wo       Image: Sms         ZMIANA CZASOWA OUT1         wo       Image: Sms         ZMIANA CZASOWA OUT1         wo       Image: Sms         ZMIANA CZASOWA OUT1         wo       Image: Sms         ZMIANA CZASOWA OUT1         wo       Image: Sms         ZMIANA CZASOWA OUT1         wo       Image: Sms         ZMIANA CZASOWA OUT1         wo       Image: Sms         ZMIANA CZASOWA OUT1         Image: Sms       Image: Sms                                           |
| EXT MES<br>ution 1: aft<br>se | SAGE OPT<br>er a recorded<br>nt to all author<br>Wejścia IN1<br>IN1HI:<br>IN1LO:<br>IN2HI:<br>IN2LO:<br>Afterthe "LO" sta<br>er a recorded<br>orised telephor<br>Wejścia IN1 / IN2:<br>IN1HI:<br>IN1LO:                                                 | TION<br>input of<br>ised te<br>/ IN2:<br>Bra<br>Bra<br>Bra<br>Bra<br>Bra<br>tus is d                       | ccurrence<br>elephone n<br>sk<br>sk<br>sk<br>sk<br>sk<br>sk<br>sk<br>sk<br>sk<br>sk<br>sk<br>sk<br>sk    | inpumb           | Ut activat<br>ers includ<br>sms<br>sms<br>sms<br>Czasov<br>12 input, th<br>IME CHAN<br>v a text m<br>in the INF | wo       I       Image: Sime sime sime sime sime sime sime sime s                                                                                                    |
| ution 1: aft<br>se            | SAGE OPT<br>er a recorded<br>nt to all author<br>Wejścia IN1<br>IN1HI:<br>IN1LO:<br>IN2HI:<br>IN2LO:<br>Afterthe "LO" sta<br>er a recorded<br>orised telephor<br>Wejścia IN1 / IN2:<br>IN1HI:<br>Bra<br>IN1LO:<br>Bra<br>IN1HI:<br>Bra<br>IN1HI:<br>Bra | TION<br>input c<br>ised te<br>/ IN2:<br>Bra<br>Bra<br>Bra<br>Bra<br>Bra<br>Bra<br>Bra<br>Bra<br>Bra<br>Bra | ccurrence<br>elephone n<br>ak<br>ak<br>ak<br>etected on t<br>"OU<br>ccurrence<br>abers inclu             | : inppumb<br>umb | Ut activat<br>ers includ<br>sms<br>sms<br>sms<br>Czasov<br>12 input, th<br>IME CHAN<br>y a text m<br>in the INF | wo       1       Image: Sms         Time adjustment for the time mode.       Adjustments in the range 03600 sec.         ion + a text message with a defined contentis sent (the text message ded in the INFO).         wo       Image: Sms         ZMIANA CZASOWA OUT1         wo       Image: Sms         ZMIANA CZASOWA OUT1         wo       Image: Sms         ZMIANA CZASOWA OUT1         wo       Image: Sms         ZMIANA CZASOWA OUT1         wo       Image: Sms         ZMIANA CZASOWA OUT1         wo       Image: Sms         ZMIANA CZASOWA OUT1         wo       Image: Sms         ZMIANA CZASOWA OUT1         wo       Image: Sms         ZMIANA CZASOWA OUT1         wo       Image: Sms         ZMIANA CZASOWA OUT1         wo       Image: Sms         ZMIANA CZASOWA OUT1         wo       Image: Sms         ZMIANA CZASOWA OUT1         wo       Image: Sms         ZMIANA CZASOWA OUT1         wo       Image: Sms         ZMIANA CZASOWA OUT1         wo       Image: Sms         ZMIANA CZASOWA OUT1         Image: Sms       Image: Sms                                        |
| EXT MES<br>ution 1: aft<br>se | SAGE OPT<br>er a recorded<br>nt to all author<br>Wejścia IN1<br>IN1HI:<br>IN1LO:<br>IN2HI:<br>IN2LO:<br>Afterthe "LO" sta<br>er a recorded<br>orised telephor<br>Wejścia IN1 / IN2:<br>IN1HI: Bra<br>IN1LO: Bra<br>IN2LO: Bra                           | TION<br>input c<br>ised te<br>/ IN2:<br>Bra<br>Bra<br>Bra<br>Bra<br>Bra<br>Bra<br>Bra<br>Bra<br>Bra<br>Bra | ccurrence<br>lephone n<br>sk<br>sk<br>sk<br>sk<br>sk<br>sk<br>sk<br>sk<br>sk<br>sk<br>sk<br>sk<br>sk     | inpumb           | Ut activat<br>ers includ<br>sms<br>sms<br>sms<br>crasov                                                         | wo       1       Image: Sime sime sime sime sime sime sime sime s                                                                                                    |

|                        | co          |                  |                                     |                              | s                                                       |  |  |
|------------------------|-------------|------------------|-------------------------------------|------------------------------|---------------------------------------------------------|--|--|
| $\sim$                 |             |                  |                                     |                              | 0                                                       |  |  |
|                        |             |                  |                                     |                              |                                                         |  |  |
|                        | ſ           | –Wyjścia: ——     |                                     |                              |                                                         |  |  |
|                        |             | Tryb sterowania  | a dla kanału 1:                     | (                            | Tryb załącz/wyłącz                                      |  |  |
|                        |             | Tryb sterowania  | a dla kanału 2:                     |                              | Tryb załącz/wyłącz                                      |  |  |
|                        |             | Stan po włącze   | niu zasilania dla kanału            | 11:                          | Włączony                                                |  |  |
|                        |             | Stan po włącze   | niu zasilania dla kanału            | 12:                          | Włączony                                                |  |  |
|                        | Н           | -X Sterowanie    | poprzez dzwonienie                  |                              | ·                                                       |  |  |
|                        |             | Liczba sygnałów  | w dla kanału 1:                     | Í                            | 3                                                       |  |  |
|                        |             | Liczba sygnałów  | w dla kanału 2:                     |                              | 3                                                       |  |  |
|                        |             | possibility of ( | CLIP control                        |                              |                                                         |  |  |
|                        | SI          | witching on / s  | witching off.                       |                              |                                                         |  |  |
| 5                      | SWIT        | CHED ON          | After power sup<br>remains in the s | oply voltage<br>switched on  | is applied or switched of status.                       |  |  |
| s                      | WIT         | CHED OFF         | After power sup<br>remains in the s | oply voltage<br>switched off | is applied or switched of status.                       |  |  |
|                        | PR          | EVIOUS           | After power sup the status reme     | ply voltage i<br>mbered befo | s applied or switched off a<br>ore power supply voltage |  |  |
| С                      | ONF         | IGURATION        | OF OUTPUTS                          |                              | ODE                                                     |  |  |
|                        |             | -Wyjścia:        |                                     |                              |                                                         |  |  |
|                        |             | Tryb sterowani   | ia dla kanału 1:                    |                              | Tryb czasowy                                            |  |  |
|                        |             | Tryb sterowani   | ia dla kanału 2:                    |                              | Tryb czasowy                                            |  |  |
|                        |             | Stan po włącze   | eniu zasilania dla kanałi           | u 1:                         | Wyłączony                                               |  |  |
|                        |             | Stan po włącze   | eniu zasilania dla kanał            | u 2:                         | Wyłączony                                               |  |  |
| Czas dla kanału 1 [s]: |             |                  | u 1 [s]:                            |                              | 10                                                      |  |  |
|                        |             | Czas dla kanał   | u 2 [s]:                            |                              | 20                                                      |  |  |
|                        |             | 🗶 Sterowanie     | e poprzez dzwonienie                |                              |                                                         |  |  |
|                        |             | Liczba sygnałó   | w dla kanału 1:                     |                              | 3                                                       |  |  |
|                        |             | Liczba sygnałó   | w dla kanału 2:                     |                              | 2                                                       |  |  |
| _                      |             |                  |                                     |                              |                                                         |  |  |
| C                      | ONF         | IGURATION        | OF OUTPUTS                          | IN GATE M                    | IODE                                                    |  |  |
|                        |             | -wyjscia:        |                                     |                              |                                                         |  |  |
|                        |             | Tryb sterowan    | ia dla kanału 1:                    |                              | Tryb bramowy                                            |  |  |
|                        |             | Tryb sterowan    | ia dla kanału 2:                    |                              | Tryb bramowy                                            |  |  |
|                        |             | Stan po włącze   | eniu zasilania dla kanał            | u 1:                         | Wyłączony                                               |  |  |
|                        |             | Stan po włącze   | eniu zasilania dla kanał            | u 2:                         | Wyłączony                                               |  |  |
|                        |             | Czas dla kanał   | u 1 [s]:                            |                              | 1                                                       |  |  |
|                        |             | Czas dla kanał   | u 2 [s]:                            |                              | 10                                                      |  |  |
|                        |             | Tryb auton       | natyczny                            |                              |                                                         |  |  |
|                        |             | Liczba cuzpaté   | e poprzez azwonienie                |                              | 2                                                       |  |  |
|                        |             |                  | w ula obu kanatow;                  |                              | 2                                                       |  |  |
|                        | A           | utomatic mode    | e selection.                        |                              |                                                         |  |  |
|                        |             | -Wyjścia:        |                                     |                              |                                                         |  |  |
|                        |             | Tryb sterowan    | ia dla kanału 1:                    |                              | Tryb bramowy                                            |  |  |
|                        |             | Tryb sterowan    | ia dla kanału 2:                    |                              | Tryb bramowy                                            |  |  |
|                        |             | Stan po włącze   | eniu zasilania dla kanał            | u 1:                         | Wyłączony                                               |  |  |
|                        |             | Stan po włącze   | eniu zasilania dla kanał            | u 2:                         | Wyłączony                                               |  |  |
|                        |             | Czas dla kanał   | u 1 [s]:                            |                              | 1                                                       |  |  |
|                        |             | Czas dla kanał   | u 2 [s]:                            |                              | 10                                                      |  |  |
|                        | <u>ــــ</u> | Tryb autom       | hatyczny                            |                              | [                                                       |  |  |
|                        |             | Czas dla trybu   | automatycznego [s]:                 |                              | 60                                                      |  |  |
|                        |             | Sterowanie       | e poprzez dzwonienie                |                              |                                                         |  |  |
|                        |             | Liczba sygnałó   | w dia obu kanatów:                  |                              | ٢                                                       |  |  |

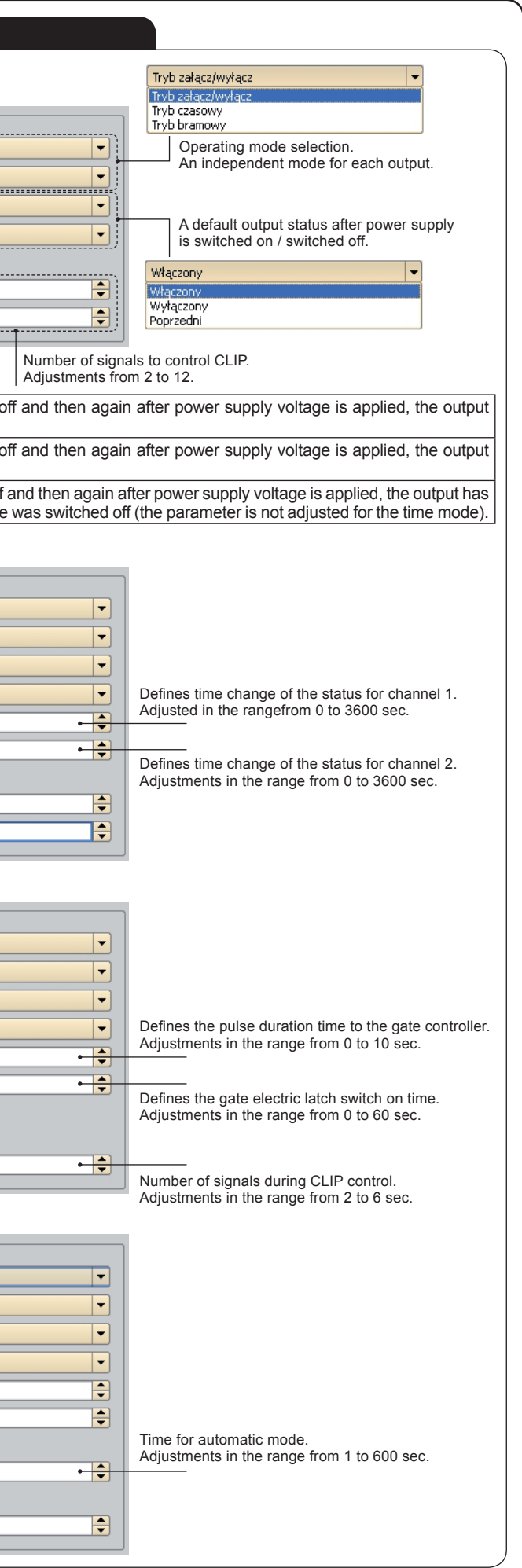

# ADDING TELEPHONES BY MEANS OF PC APPLICATION

In order to add a new telephone number to the BASE the following shall be done:

| <ol> <li>Write NAME and SURNAME and<br/>the telephone number starting with<br/>+48xxxxxxxx, and next press the ADD<br/>button.</li> </ol> | Parametry Telefony Exta®ree Dodaji numer: Imię: 2an                                                                                                    | Nazwisko:                                | Nr. telefonu:<br>  +   4604/591233       | Dodaj                     |
|----------------------------------------------------------------------------------------------------|----------------------------------------------------------------------------------------------------|------------------------------------------|------------------------------------------|---------------------------|
| 2. The number is added to the TELEPHO-                                                                                                    | GRM-10                                                                                                    |                                          |                                          |                           |
| NE BASE.                                                                                                    | Konfiguracja UPGRADE (Aktualizacja)                                                                                                    |                                          |                                          |                           |
|                                                                                                    | Wczytaj z plku                                                                                                    | Zapisz do pliku                          | Wczytaj z urządzenia                     | Zapisz do urządzenia      |
|                                                                                                    | Parametry Telefony ExtaFree                                                                                                    |                                          |                                          |                           |
|                                                                                                    | Imię:                                                                                                    | Nazwisko:                                | Nr. telefonu:                            |                           |
|                                                                                                    |                                                                                                    |                                          | +                                        | Dodaj                     |
|                                                                                                    | Wyszukaj:                                                                                                    |                                          |                                          |                           |
|                                                                                                    | Baza:                                                                                                    | Usuń z bazy ADMIN:                       | Dodaj do ADMIN Usuń z ADMIN CLIP:        | Dodaj do CLIP Usuń z CLIP |
|                                                                                                    | 1 Michał Tyc                                                                                                    | +48603360928                             | INGRAMINA INGREEVEN                      | Nazwisko Naumer celerona  |
|                                                                                                    | 2 Administrayjny Zamel                                                                                                    | +48534853332                             |                                          |                           |
|                                                                                                    | 3 Jan Kowalski                                                                                                    | +48604291233                             |                                          |                           |
|                                                                                                    |                                                                                                    |                                          |                                          |                           |
|                                                                                                    |                                                                                                    | INFO:                                    | Dodej do INFO Usuń z INFO                |                           |
|                                                                                                    |                                                                                                    | Imię                                     | Nazwisko Numer telefonu                  |                           |
| 3. In order to move a chosen number to                                                                                                    |                                                                                                    |                                          |                                          |                           |
| CLIP, ADMIN or INFO section, first hi-                                                                                                    |                                                                                                    |                                          |                                          |                           |
| ghlight the chosen number in the base                                                                                                    |                                                                                                    |                                          |                                          |                           |
| and then click the proper button "Add to                                                                                                  |                                                                                                    |                                          |                                          |                           |
| CLIP, Add to INFO of Add to ADMIN.                                                                                                    | Stan urządzenia:<br>Tryb konfiguracji - dysk E:/                                                                                                    |                                          |                                          | Zmień język               |
| he numbers included in the CLIP section are ber of calling signals to GRM-10 device. It re                                                | authorised to control the set of the set of | ne CLIP, it means<br>ch off , time and g | they control by means of s<br>ate modes. | sending a defined num-    |
| All numbers added to the INFO section will re<br>are adjusted).                                                                           | eceive messages referr                                                                                                    | ing to occurrences                       | s on outputs and IN1 / IN2               | inputs (if confirmations  |

All numbers added to the ADMIN section are authorised to switch the GRM-10 device into or out of a remote configuration mode. The remote configuration is possible during normal device operation without the need to switch off the power supply.

#### ADDING CONTROL COMMANDS FOR EXTA FREE SYSTEM

| In order to add a command controlling the EXT       | A FREE system receivers the follo                                                | owing shall be done             | e:                           |                        |
|-----------------------------------------------------|----------------------------------------------------------------------------------|---------------------------------|------------------------------|------------------------|
| 1. Enter the control command (freely defi-          | ■ GRM-10                                                                         |                                 |                              |                        |
| ned by the user) and add to it the num-             | Konfiguracja UPGRADE (Aktualizacja)                                              |                                 |                              |                        |
| bers of buttons to control the EXTAFREE             | Wczytaj z plku Zapisz                                                            | do pliku Wc                     | zytaj z urządzenia           | Zapisz do urządzenia   |
| system. The numbers of buttons can be               | Parametry Telefony ExtaFree                                                      |                                 |                              |                        |
| included in the range from 1 to 127. Ma-            | Ręczne Dodaj komendę:                                                            |                                 |                              |                        |
| ximum 15 buttons can be added to one                | Edycja (podwójne kliknięcie)     Komenda: SCHODY (     Wysyłanie (lewy przycisk) | N                               |                              |                        |
| control command (it is used in a simula-            | Port: COM1 Przydski: 3                                                           |                                 |                              |                        |
| neous control of several receivers).                | Szybkość transmisji: 9600 bau 💌 Adres na magistrali: 1                           | <b>↓</b>                        |                              | Dodaj                  |
|                                                     | Parzystość: Even 💌                                                               |                                 |                              |                        |
|                                                     | Wyszukaj:                                                                        |                                 |                              | Usuń wybrane           |
|                                                     | Kod 1 Kod 2 Kod 3 Kod 4 Kod 5 Kod 6 Kod 7                                        | Kod 8 Kod 9 Kod 10 Kod 11 Kod 1 | 2 Kod 13 Kod 14 Kod 15 Adres | Komenda                |
|                                                     | 1 1                                                                              |                                 | 1                            | LAMPA ON               |
|                                                     | 2 2                                                                              |                                 | 1                            | LAMPA OFF              |
|                                                     |                                                                                  |                                 |                              |                        |
| 2. Press the ADD button - the command is            |                                                                                  |                                 |                              |                        |
| added to the list of control commands.              |                                                                                  |                                 |                              |                        |
| In this way the maximum 127 control                 |                                                                                  |                                 |                              |                        |
| commands can be created.                            |                                                                                  |                                 |                              |                        |
|                                                     |                                                                                  |                                 |                              |                        |
|                                                     |                                                                                  |                                 |                              |                        |
|                                                     | Stan urządzenia:<br>Brak urzędzenia:                                             |                                 |                              | Zmień język            |
| The control of EXTA FREE system rece-               |                                                                                  |                                 |                              |                        |
| ivers by means of the GRM-10 device is only         | ossible after its connection with t                                              | he RXM-01 trans-                | -Ręczne                      |                        |
| lator (www.extafree.pl) through the RS-485 ir       | terface and an appropriate confi                                                 | guration of trans-              |                              |                        |
| mission parameters. Additionally, in the applic     | ation, it is required to perform the                                             | e programming of                | 📃 🔘 Edycja (podv             | vójne kliknięcie)      |
| buttons' numbers that are related to particular     | control commands to the approp                                                   | riate EXTA FREE                 | O UL and and a d             |                        |
| system receivers.                                   |                                                                                  |                                 | Wysyłanie (I                 | ewy przycisk)          |
| In order to do it, in the application, tick the SEN | option and adjust correct transm                                                 | ission parameters               | Port:                        | COM2                   |
| (the number of the communication port, transn       | ission rate and parity).                                                         |                                 |                              |                        |
| The programming process of receivers by me          | ans of an application is analogou                                                | s to programming                | Szybkość transm              | iisji: 🛛 9600 bau 🔻 👘  |
| typical EXTA FREE system transmitters. After        | control commands had been de                                                     | fined, a table was              | Devenueberádi                | Even a                 |
| created and it should be used as a multi push-l     | utton remote control. For example                                                | e, when the cursor              | Parzystosc:                  | Even                   |
| stops on the button 1 code, it is highlighted b     | ie. Pressing this button is analog                                               | ous to a wireless               |                              |                        |
| sending of a code to press button 1. By pressi      | g it, the button's colour changes                                                | into orange.                    |                              |                        |
| During programming the RXM-01 device mus            | be connected to the computer                                                     | In order to do it a             | nroner adanter III           | SB-RS232 or LISE       |
| -RS485 must be used                                 | to the computer.                                                                 |                                 |                              | 55 10202 01 00D-       |
| During normal operation for eventing                | a taxt magazara with the LN/NC                                                   |                                 | at to the CDM 40             | dovice will require in |
| During normal operation, for example, sending       | a text message with the LIVING                                                   | RUUIVI UN" contei               | nt to the GRIVI-10           | device will result in  |
| switching on the receiver with an assigned hur      | iber 1.                                                                          |                                 |                              |                        |